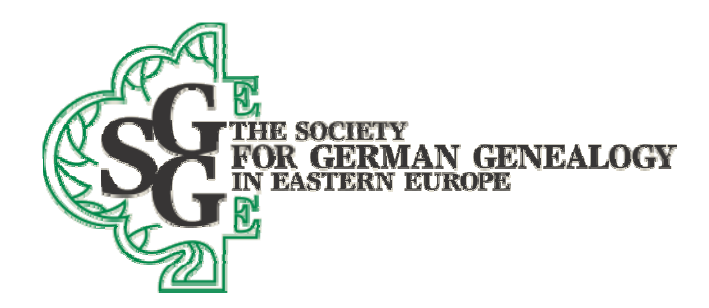

July 12, 2012

## How to trim the database you send to SGGEE using Legacy genealogy software so it includes only the Germans in your database

1. Print your pedigree chart from your existing genealogy program. Mark each person who is a top of pedigree line person who is <u>ALSO</u> a person who lived in Poland or Volhynia (or the ancestor of such a person) so that you can later find them in a Legacy Name list below.

2. Export all of your data from your current genealogy program using the export process in that program to create a GEDCOM file. Create the GEDCOM file using the GEDCOM 5.5 protocol. For ease of finding it, put that GEDCOM file on your computer desktop.

3. Open Legacy and create a new family file with a file name of your choosing (File menu-> New Family File). When the database is created, it will initially have no records in it.

4. Import the GEDCOM file you created above by using the File menu (File->Import From-> GEDCOM File). You will need to navigate to the file you created above in order to import it.

5. Go to the Legacy customize menu (Options->Customize->General tab, and click on the Enable tagging radio button. Click on the Save button to return to the main screen.

| Sources   View   Colors<br>General   Data Entry   Data Format                                                                                       | Fonts   Launch   Other<br>Data Defaults   Dates   Locations                                                                                                    |  |  |  |  |  |  |
|----------------------------------------------------------------------------------------------------|----------------------------------------------------------------------------------------------------|--|--|--|--|--|--|
| Program Startup                                                                                                    | Show Popup ToolTips<br>Display tooltips<br>Display Quick Name Lists                                                                                                    |  |  |  |  |  |  |
| Legacy Home C Chronology     Earling C Index     Pedigree Research     Descendant C Last used View     Display Splash Screen During Program Startup | Popup Information Boxes<br>Never popup Info Boxes<br>Must click on name to popup<br>Popup automatically<br>after 30 <u>+</u> tenths of a second                                                                                                    |  |  |  |  |  |  |
| Starting Family File Open last used family file automatically Always prompt for starting family file Always open this file:                         | LDS<br>Display LDS information<br>When printing temple names use;<br>C Abbreviation of temple name<br>G Temple name only (no abbv.)<br>C Both abbv and temple name<br>- Submitted / Cleared as used in lists<br>C Use "Submitted" and "Cleared"<br>C Use "Submitted" Cleared |  |  |  |  |  |  |
| Starting Family<br>Display Preferred start <u>up</u> family<br>Display last viewed fa <u>m</u> ily                                                  |                                                                                                    |  |  |  |  |  |  |
| o Move Names in Family View<br><sup>©</sup> Click <sup>©</sup> Double-click<br>agging Options <u>Tags to Show</u><br>(Currently showing 1, 2, 3)    | Show BEPSC on Family View Show BEPSC on Pedigree View Show BEPSC on Descendant View Show 2000 Descendant View Show 2000 Descendant View                                                                                                    |  |  |  |  |  |  |
|                                                                                                    | FamilySearch<br>✓ Integrate with FamilySearch                                                                                                    |  |  |  |  |  |  |

Society for German Genealogy in Eastern Europe, Box 905, Stn "M", Calgary AB, T2P 2J6, Canada Website: www.sggee.org, E-mail: contact@sggee.org, Listserv: http://eclipse.sggee.org/mailman/listinfo/ger-poland-volhynia

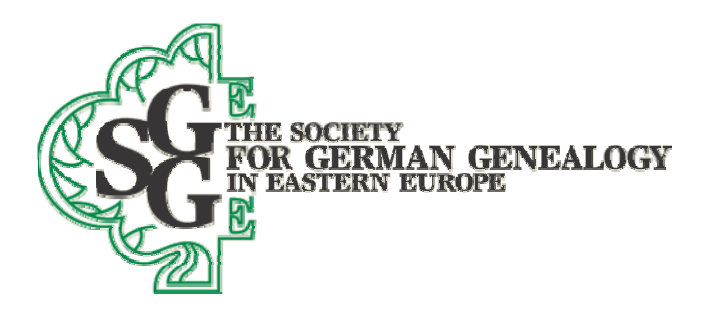

6. See images below. Click on the Name list icon at the top of the Legacy window. When the Name list opens, click on the Options button, and then on the Advanced Tagging option. When the Advanced Tagging window opens, click on the Clear All Tag Numbers for Everyone button. Now press the Close button to close that window.

| #: Given:                             |         |                       | Surname:                        |                          | Select | Close    |  |  |  |  |
|---------------------------------------|---------|-----------------------|---------------------------------|--------------------------|--------|----------|--|--|--|--|
| First A B C D E                       | FGHIJ   | К                     | LMNOPQR                         | STUVWX                   | Y Z L  | ast      |  |  |  |  |
| IN Name                               | Sex 1 2 | 3 •                   | *Detail                         | "Edłį                    | 1      | Events   |  |  |  |  |
| 4110 BLOCH, Paulina                   | FX      |                       | Notes                           | "Eamily                  | Ť      | *Sources |  |  |  |  |
| 1090 BLOCH, Pauline (1842-)           | FX      |                       | -                               |                          | 1      |          |  |  |  |  |
| 1308 BLOCH, Pauline (1861-)           | FX      | X Immediate Relatives |                                 |                          |        |          |  |  |  |  |
| 1305 BLOCH, Pauline (1861-)           | FX      |                       |                                 |                          |        |          |  |  |  |  |
| 0863 BLOCH, Pauline (1912-)           | FX      | -                     | ch-SAUERBIER, Lydia (=Lidia) [. |                          |        |          |  |  |  |  |
| 5046 BLOCH, Peter                     | M X     | _                     |                                 |                          |        |          |  |  |  |  |
| 1759 BLOCH, Peter                     | M X     | _                     |                                 |                          |        |          |  |  |  |  |
| 4852 BLOCH, Reinhard (1910-)          | M X     | -                     |                                 |                          |        |          |  |  |  |  |
| 3637 BLOCH, Reinhold (Abt 1839-)      | M X     | -                     |                                 |                          |        |          |  |  |  |  |
| 1074 BLOCH, Renate (Abt 1818-)        | FX      |                       |                                 |                          |        |          |  |  |  |  |
| 1711 BLOCH, Renate (1852-)            | FX      | -                     |                                 |                          |        |          |  |  |  |  |
| 2388 BLOCH, Rosina                    | FX      |                       |                                 |                          |        |          |  |  |  |  |
| 920 BLOCH, Rosina                     | FX      | -                     |                                 |                          |        |          |  |  |  |  |
| 0166 BLOCH, Rosina                    | FX      |                       |                                 |                          |        |          |  |  |  |  |
| 3497 BLOCH, Rosina                    | FX      | -                     |                                 |                          |        |          |  |  |  |  |
| 3867 BLOCH, Rosina                    | FX      | -                     | Edit Husband                    |                          |        |          |  |  |  |  |
| 4321 BLOCH, Rosina (Abt 1781-)        | FX      | -                     | Edit Marriage                   |                          |        |          |  |  |  |  |
| 6348 BLOCH, Rosina (1808-)            | FX      | -                     | Huchand List                    | -                        |        |          |  |  |  |  |
| 6763 BLOCH, Rosina (1855-)            | FX      | -                     | Husband List                    |                          |        |          |  |  |  |  |
| 9267 BLOCH, Rosina (=Rosalie)         | FX      | -                     | Birth 1869 Malinowka, L         | eczna, Lubelskie, Poland |        |          |  |  |  |  |
| 3025 BLOCH, Rosina (=Rosalie)         | FX      | -                     | Bapt                            |                          |        |          |  |  |  |  |
| 6405 BLOCH, Rosina (=Rosalie) (1808-) | FX      | -                     | Death Kocia Gora, Leczn         | a, Lubelskie, Poland     |        |          |  |  |  |  |
| 4157 BLOCH, Rudoff (1900-)            | M X     | +1                    | Burial                          |                          |        |          |  |  |  |  |

| #.                       | Given:                      |     |                                                   | 1   | Sumame     | 80              |                |                   | Sele |  |  |  |  |
|--------------------------|-----------------------------|-----|---------------------------------------------------|-----|------------|-----------------|----------------|-------------------|------|--|--|--|--|
| First                    | ABCDEFG                     | H   | 11                                                | JK  | LM         | NOP             | QRS            | TUVWX             | YZ   |  |  |  |  |
| RIN Name                 |                             | Sex | 11                                                | 3 - |            | "Detail         | 1              | 16.01             | 1    |  |  |  |  |
| 24110 BLOCH Panina       |                             | F   | X                                                 |     |            | Holes           | 1              | *Eurnity          | 1 I  |  |  |  |  |
| 91090 BLOCH, Pauline (1) | (42-)                       | E   | X                                                 |     | In case of |                 |                |                   |      |  |  |  |  |
| 81308 BLOCH, Pauline (1) | 61-)                        | F   | X                                                 |     | Immediate  | Relatives       |                |                   |      |  |  |  |  |
| 81305 BLOCH, Pauline (1) | 61-)                        | F   | X                                                 |     | sp-SACH2   | BIER, Michael [ | 121109] (1869- | )                 |      |  |  |  |  |
| 00863 BLOCH, Pauline (19 | (12-)                       | F   | F X ch-SAUERBIER, Lydia (=Lidia) [324108] (1898-) |     |            |                 |                |                   |      |  |  |  |  |
| 26046 BLOCH, Peter       |                             | M   | X                                                 |     |            |                 |                |                   |      |  |  |  |  |
| 41759 BLOCH, Peter       |                             | M   | X                                                 |     |            |                 |                |                   |      |  |  |  |  |
| 04852 BLOCH, Reinhard (  | 1910-)                      | M   | X                                                 |     |            |                 |                |                   |      |  |  |  |  |
| 83637 BLOCH, Reinhold (  | Abr 1839-)                  | M   | X                                                 |     |            |                 |                |                   |      |  |  |  |  |
| 61074 BLOCH, Renate (A)  | nt 1818-).                  | F   | X                                                 |     |            |                 |                |                   |      |  |  |  |  |
| 11711 BLOCH, Renate (19  | 52-)                        | F   | X                                                 |     |            |                 |                |                   |      |  |  |  |  |
| 62388 BLOCH, Rosina      |                             | F   | X                                                 |     |            |                 |                |                   |      |  |  |  |  |
| 60920 BLOCH, Rosma       |                             | F   | X                                                 |     |            |                 |                |                   |      |  |  |  |  |
| 90166 BLOCH, Rosina      |                             | F   | X                                                 | T   |            |                 |                |                   |      |  |  |  |  |
| 33497 BLOCH, Rosina      |                             | F   | X                                                 |     | 1          |                 |                |                   |      |  |  |  |  |
| 73867 BLOCH, Rosina      |                             | F   | X                                                 |     |            | Controsband     | 0              |                   |      |  |  |  |  |
| 14321 BLOCH, Rosina (Al  | st 1781-)                   | F   | X                                                 | -   |            | Edit Mamage     |                |                   |      |  |  |  |  |
| 86348 BLOCH, Rosina (18  | 08-)                        | F   | X                                                 | T   | -          | Muchand Leet    |                |                   |      |  |  |  |  |
| 36763 BLOCH, Rosina (18  | 55-)                        | F   | X                                                 | T   | -          |                 |                |                   |      |  |  |  |  |
| 99267 BLOCH, Rosina (=1  | losalie)                    | F   | X                                                 |     | Birth      | 1869 Mal        | nowka, Leczna, | Lubelskae, Poland |      |  |  |  |  |
| 73025 BLOCH, Rosina (=)  | losale)                     | F   | X                                                 |     | Bapt       |                 |                |                   |      |  |  |  |  |
| 86405 BLOCH, Rosina (=1  | tosalie) (1808-)            | F   | X                                                 |     | Death      | Hskie, Poland   |                |                   |      |  |  |  |  |
| 84157 BLOCH, Rudolf (19  | 00-)                        | M   | X                                                 | -   | Bunal      | Burial          |                |                   |      |  |  |  |  |
|                          |                             |     | 1.1                                               | _   | Marr       |                 |                |                   |      |  |  |  |  |
| To-Do                    | Options II Consels II Drint |     | He                                                | slp |            |                 |                |                   |      |  |  |  |  |
|                          | Include Marchael Names      |     | -                                                 |     |            |                 |                |                   |      |  |  |  |  |
|                          | Character in the line line  |     |                                                   | _   |            |                 |                |                   |      |  |  |  |  |
|                          | show User LOT In Cot        |     |                                                   |     |            |                 |                |                   |      |  |  |  |  |
|                          | Edit Individual             |     |                                                   |     |            |                 |                |                   |      |  |  |  |  |
|                          | Delete Individual           |     |                                                   |     |            |                 |                |                   |      |  |  |  |  |
|                          | Advanced Deleting           |     |                                                   |     |            |                 |                |                   |      |  |  |  |  |
|                          | Advanced Tayging            |     |                                                   |     |            |                 |                |                   |      |  |  |  |  |
|                          | Advanced Sourcing           |     |                                                   |     |            |                 |                |                   |      |  |  |  |  |
|                          | Set Living                  |     |                                                   |     |            |                 |                |                   |      |  |  |  |  |
|                          | Set Bookmark                |     |                                                   |     |            |                 |                |                   |      |  |  |  |  |
|                          | Go to Bookmark              |     |                                                   |     |            |                 |                |                   |      |  |  |  |  |
|                          | Customize Diplay            |     |                                                   |     |            |                 |                |                   |      |  |  |  |  |
|                          | Zeem.                       |     |                                                   |     |            |                 |                |                   |      |  |  |  |  |

Society for German Genealogy in Eastern Europe, Box 905, Stn "M", Calgary AB, T2P 2J6, Canada
 Website: www.sggee.org, E-mail: contact@sggee.org,
 Listserv: http://eclipse.sggee.org/mailman/listinfo/ger-poland-volhynia

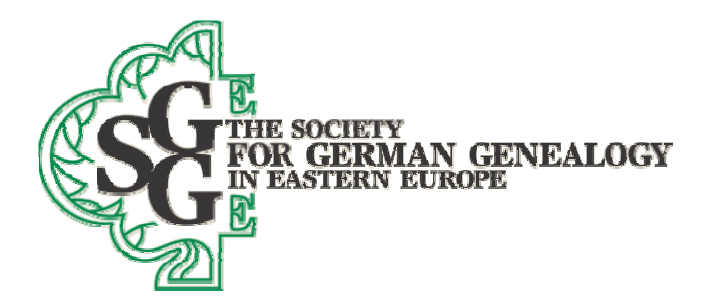

| our ruggin                                                                                                    | 9                                                   |                    | Close       |
|----------------------------------------------------------------------------------------------------|-----------------------------------------------------|--------------------|-------------|
|                                                                                                    | Paulina BLC                                         | OCH [324110]       | Liuse       |
| Tags:                                                                                                    | 234567                                              | 8 9                | Help        |
| iced Taggin                                                                                                    | ng                                                  | Make changes on #  | 1           |
| C Unt                                                                                                    | tag                                                 |                    | 1           |
| E                                                                                                    | amily                                               | Ancestors          |             |
| Ev                                                                                                    | veryone                                             | Descendants        |             |
| Everyone                                                                                                    | e in Search List                                    | Entire Family Line |             |
| -                                                                                                    | Clear All Tag Numi                                  | bers For Everyone  |             |
|                                                                                                    |                                                     |                    |             |
| State in the state of the state of the state |                                                     |                    | -           |
| Taq 1                                                                                                    | Males                                               |                    | -           |
| Taq 1<br>Taq 2                                                                                                    | Males<br>need to look at for m                      | issed merges       | -           |
| Taq 1<br>Taq 2<br>Taq 3                                                                                                    | Males<br>need to look at for m<br>review for merges | issed merges       |             |
| Taq 1<br>Taq 2<br>Taq 3<br>Tag 4                                                                                                    | Males<br>need to look at for m<br>review for merges | issed merges       |             |
| Taq 1<br>Taq 2<br>Taq 3<br>Taq 4<br>Tag 5                                                                                                    | Males<br>need to look at for m<br>review for merges | issed merges       |             |
| Taq 1<br>Taq 2<br>Taq 3<br>Taq 4<br>Tag 5<br>Tag 6                                                                                                    | Males<br>need to look at for m<br>review for merges | issed merges       |             |
| Taq 1<br>Taq 2<br>Taq 3<br>Tag 4<br>Tag 5<br>Tag 6<br>Tag 7                                                                                                    | Males<br>need to look at for m<br>review for merges | issed merges       |             |
| Taq 1<br>Taq 2<br>Taq 3<br>Tag 4<br>Tag 5<br>Tag 6<br>Tag 7<br>Tag 8                                                                                                    | Males<br>need to look at for m<br>review for merges | issed merges       | Tags to Sho |

7. You will now be back in the Name list. Find one of the persons on your pedigree chart whom you marked as part of number 1 above. Now find that person in the Legacy name list by either scrolling the list until you find that person, or by typing that person's last name, given name in the Surname field at the top of the list, or by typing that person's given name, surname in the Given field at the top of the

list. When you find the name you seek, make sure it is highlighted in the name list.

 Now, go back to advanced tagging (same procedure as is 6 above).
 Confirm that the name you selected is shown in the Advanced tagging window, and click on the Descendants button as in the image to the right.

| uai tagging                    |                      | Close        |  |  |
|--------------------------------|----------------------|--------------|--|--|
| Andrea                         | as KELM [33515]      |              |  |  |
| Tags: 1 2 3 4 5 6              | i 7 8 9              | Help         |  |  |
| iced Tagging<br>Taq<br>C Untag | Make changes on #. 1 |              |  |  |
| Eamily                         | Ancestors            |              |  |  |
| Everyone                       | Descendants          | D            |  |  |
| Everyone in Search List        | Entire Family Line   |              |  |  |
| Clear All Tag                  | Numbers For Everyone |              |  |  |
| escriptions                    |                      | -            |  |  |
| Tag 1                          |                      |              |  |  |
| Tag 2                          |                      |              |  |  |
| Taq 3                          |                      |              |  |  |
| Tag 4                          |                      |              |  |  |
| Tag 5                          |                      |              |  |  |
| Tag 6                          |                      |              |  |  |
| Tag 7                          |                      | 1            |  |  |
| THE                            |                      | Tags to Show |  |  |
| laga                           |                      | 10.000       |  |  |

Society for German Genealogy in Eastern Europe, Box 905, Stn "M", Calgary AB, T2P 2J6, Canada
 Website: www.sggee.org, E-mail: contact@sggee.org,
 Listserv: http://eclipse.sggee.org/mailman/listinfo/ger-poland-volhynia

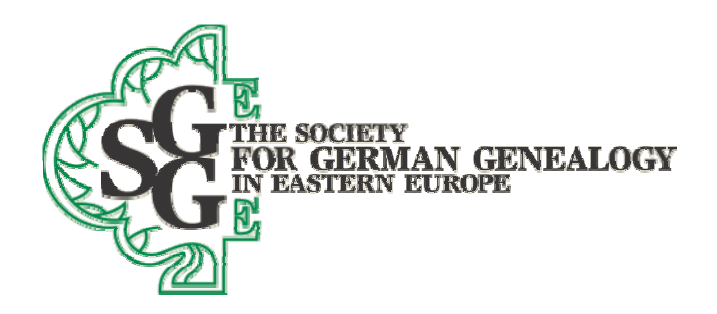

9. You will now see the window at the right. Make sure that the selections are as shown and click on OK. You have now tagged with tag 1 (the default tag number, unless you changed it above) all descendants of the person who lived in Poland or Volhynia (or the ancestor such a person).

| Current Individual:                                                                                                    |                                                                |
|----------------------------------------------------------------------------------------------------|----------------------------------------------------------------|
| Andreas KELM [33515]                                                                                                    |                                                                |
| *** All Spouses ***                                                                                                    | Spouse                                                         |
| Number of Generations to include:                                                                                             | 999 ÷ 10 Max                                                   |
| <ul> <li>Descendants<br/>(Includes all descendants)</li> </ul>                                                                | )                                                              |
| Entire Descendant Line<br>(Includes everyone linked in any<br>the current person. This includ<br>ancestor's descendants, etc) | y way to the descendant side of<br>es all their ancestors, all |

10. Now go back to the Name list again, and repeat numbers 7 to 9 for each person in your pedigree list who was marked as part of number 1 above. When you finish, you will have put tag 1 on all records that are German blooded in even the smallest way, and also the spouses of such individuals.

11. Now close the Name list and go to the File menu in Legacy. Select (see the image below ) Export

| 1  | Lega | :y - [S0                | GGEEM                      | PD2010                         | enumbere               | ad]                |                    |          |            |           |      |        |                  |         |                  |          |           |
|----|------|-------------------------|----------------------------|--------------------------------|------------------------|--------------------|--------------------|----------|------------|-----------|------|--------|------------------|---------|------------------|----------|-----------|
| 1  | File | Edit                    | Add                        | View                           | Reports                | Tools              | Search             | Internet | Window     | Options   | Help |        |                  |         |                  |          |           |
| Нс |      | New<br>Open<br>Close    | Family<br>Family<br>Family | File<br>/ File<br>/ File       |                        |                    |                    |          |            |           |      | Ctrl+0 |                  | ting Ma | bping Creat      | e CD Mas | ter Split |
| L  |      | Save<br>Rena            | Family<br>me Fan           | File As.,<br>nily File,        |                        |                    |                    |          |            |           |      |        | R                | esear   | rch <u>G</u> uid | ance     | 1         |
|    |      | Delet<br>Backi<br>Resto | e Fami<br>up Fam<br>re Fam | y File<br>ily File<br>ily File |                        |                    |                    |          |            |           |      | Ctrl+B | $\left  \right $ |         |                  | _        | _         |
|    |      | File N                  | lainten                    | ance                           |                        |                    |                    |          |            |           |      |        |                  |         |                  | 2nd Gr   | eat-Gr    |
|    |      | Impo                    | rt From                    | 1                              |                        |                    |                    |          |            |           |      |        | e                | CEDE    | OM EL            | Cul.     | -         |
|    |      | Uploa                   | d to A                     | ncestry                        | Online Far             | nily Tree          |                    |          |            |           |      |        |                  | Legad   | y File           | Cui+     | SE        |
|    |      | Print                   | Setup                      |                                |                        |                    |                    |          |            |           |      |        | T                | Clooz   | File             |          | zy        |
|    |      | Exit                    |                            |                                |                        |                    |                    |          |            |           |      |        | E                | Died    | 18 Mar 1         | 831, B   | orki, Le  |
|    |      | 1 C:\(<br>2 C:\(        | GARY\(<br>Jsers\@          | Genealo<br>iary\Des            | gy\SGGEE\<br>ktop\S190 | SGGEE P<br>Schneid | edigreeD<br>er.fdb | B\SGGEEN | 1PD2010rer | umbered.f | db   |        | )th(             | Cau     |                  |          |           |
|    |      | <b>.</b>                | 22                         |                                | AR                     | /) [               | 8                  | 66       | 0)5        | 3 2       |      |        | 1                | 88      | E                | a 👔      |           |

Society for German Genealogy in Eastern Europe, Box 905, Stn "M", Calgary AB, T2P 2J6, Canada Website: www.sggee.org, E-mail: contact@sggee.org, Listserv: http://eclipse.sggee.org/mailman/listinfo/ger-poland-volhynia

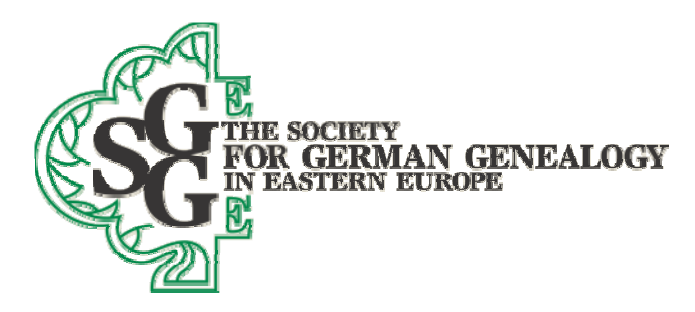

to-> Legacy file. The next screen will ask for a file name- give it one that includes your SGGEE ID and your surname. Pay attention as to which folder the file will be in so you can find it again.

12. When Legacy has finished creating the new Legacy file, which should be just the Germans in your data file, it will ask if you want to open that file. Say yes, and then open the name list and look at the names to confirm that the data is what you wanted to send to SGGEE.

13. Send the Legacy file to <u>databases@sggee.org</u>